## Oregon Extended Training and Proficiency Website How to Change Your Password

## Question:

*How do I change my password on the Oregon Extended Training and Proficiency Website?* 

Answer:

First, log into the website at <u>http://or.k12test.com</u>. Once logged in, you will see the Home page. Click on the Account tab or Account button. You will see that you have three options, Edit Account Information, Change Email, or Logout. Go to Edit Account Information

| Training        | Learn to administer and score the ORExt. Training »                                            |                                      |
|-----------------|------------------------------------------------------------------------------------------------|--------------------------------------|
| Proficiency     | Test your proficiency and become a Qualified Assessor/Qualified Trainer. Proficiency »         |                                      |
| 실 Sign Language | ODE Sign Language Resources Sign Language Training »                                           |                                      |
| C&I Resources   | Curricular and Instructional Resources C&I Resources »                                         |                                      |
| View Materials  | Access training materials and other QT files, as well as practice tests for each subject. View | Materials »                          |
| Student Details | Access Rostering and Monitoring functions for your students Student Details »                  |                                      |
| O Admin         | Certify other users, view login history, and access other restricted functions. Admin »        |                                      |
| L Account       | Change your password and edit other account information. Account »                             |                                      |
| Note: It is hig | hly recommended that you use headphones when viewing and listening to the videos in both the   | Training section and the Proficiency |

You will then be taken to your Account page.

On the Account page, enter your Current Password, then enter your New Password twice (for confirmation)

You then click on Update Account button.

Your account should now be updated. If you have any questions or concerns please contact our HelpDesk at: <u>orextended@k12test.com</u> or go to <u>https://orext.helpscoutdocs.com/</u>